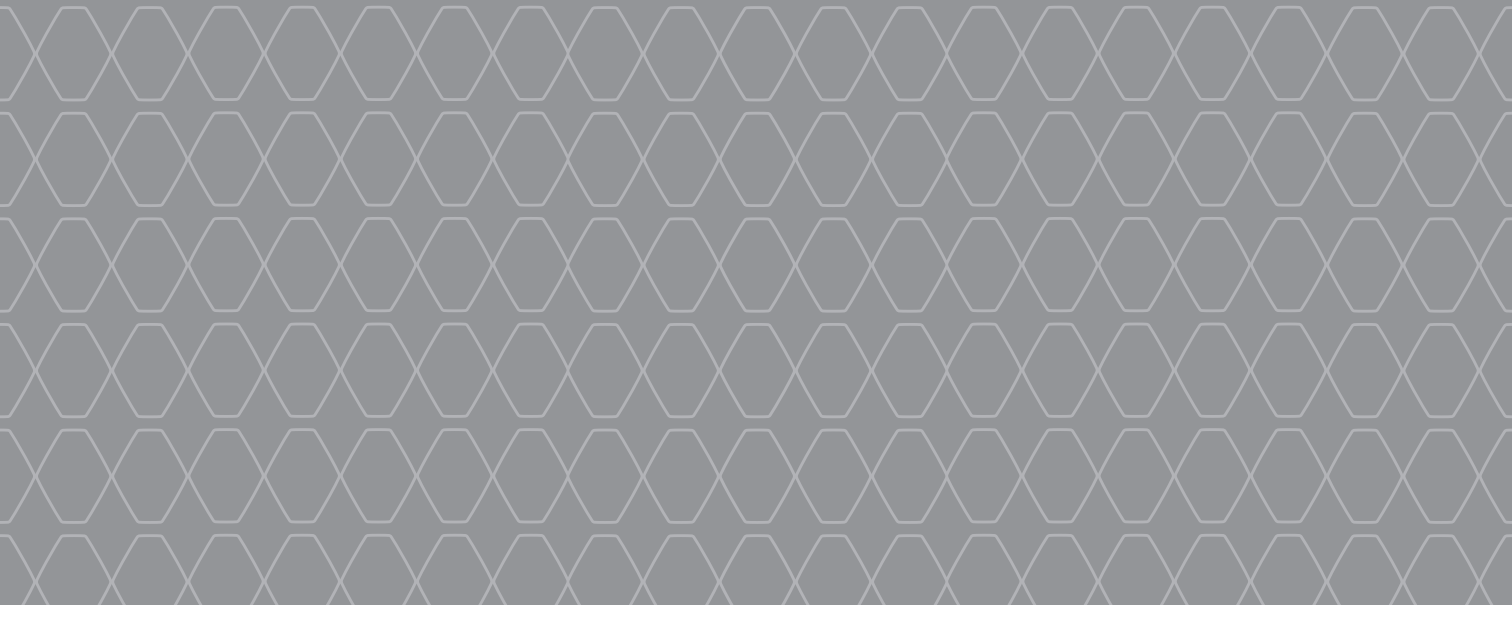

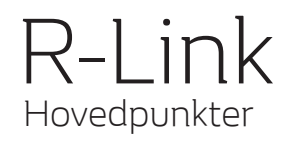

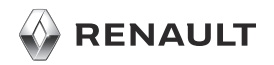

#### **VELKOMMEN TIL R-LINK UNIVERSET**

Tillykke med dit valg. Takket være den integrerede multimedieskærm, kontakter på rattet og stemmegenkendelsen (alt efter land) kan du med R-Link styre det hele uden at fjerne blikket fra vejen.

Følgende sider indeholder en præsentation af de vigtigste multimediefunktioner samt indstillingerne af dit R-Link-multimediesystem, herunder navigationssystemet.

Dette dokument erstatter ikke brugervejledningen.

Læs hele instruktionsbogen for at få nærmere oplysninger om de funktioner, der nævnes i vejledningen «Referencer» til dit multimediesystem. Vejledningen "Referencer" beskriver alle de tilgængelige funktioner (standardfunktioner og ekstraudstyr) available. Deres tilgængelighed i R-Link-systemet afhænger af version, valgt ekstraudstyr og landet. Skærmene i guiden er uden for kontrakt. Afhængigt af mærket og modellen af din telefon kan nogle funktioner være helt eller delvist inkompatible med dit køretøjs multimediesystem.

Kontakt en autoriseret forhandler for at få flere oplysninger.

Oversat fra fransk. Reproduktion eller oversættelse, også delvis, er forbudt uden skriftlig tilladelse fra bilfabrikanten.

| Første ibrugtagning            | 3  |
|--------------------------------|----|
| Indtastning af en destination  | 7  |
| Lytte til radioen              | 11 |
| Multimedier                    | 12 |
| Bluetooth telefoni-forbindelse | 13 |
| Foretage og modtage et opkald  | 14 |
| Køretøj                        | 16 |
| Tjenester                      | 18 |
| Foretrukken                    | 20 |
| Systemindstillinger            | 21 |
|                                |    |
|                                |    |
|                                |    |
|                                |    |

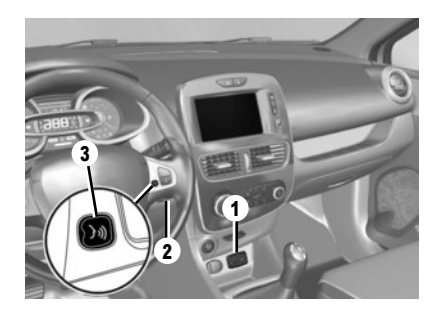

#### Start

Multimediesystemet starter automatisk, når vognen startes. I andre tilfælde skal du trykke på Start/stop-knappen 🕑 på dit system.

#### Stop

Tryk på Start/stop-knappen 🔘 på multimedie-

#### TILSLUT DIT SYSTEM

systemet for at stoppe systemet.

Aktivér din tilsluttede tjeneste ved at trykke på knappen "Aktivér mine tjenester" fra hovedmenuen i multimediesystemet for at hente applikationerne fra R-Link Store.

# BESKRIVELSE

Det medfølgende kort SD indeholder blandt andet et kort over dit land. Før brugen skal du kontrollere, at det ikke er låst.

#### **OPDATERINGER**

Opdateringer til især kort redigeres regelmæssigt. De fås i R-Link Store ved at indsætte SD-kortet til dit multimediesystem i computeren, som skal være tilsluttet internettet.

Efter levering af din nye bil kan du opdatere systemet gratis i en bestemt periode. Efter denne tidsfrist skal du betale for opdateringer.

Bemærk: Vi anbefaler dig at oprette en R-Link Store-konto på din computer og at opdatere dit system jævnligt.

#### ISÆTNING, UDTAGNING AF SD-KORTET

Med navigationssystemet tændt skal du indsætte eller udtage SD-kortet i 1-drevet. For at tage SD>kortet ud af 1-drevet skal du trykke på kortet og slippe det igen. Kortet hopper få centimeter ud. Træk kortet helt ud. Du kan også trykke på "System" og derefter på "Fjern SD-kort" for at få SD-kortet sikkert ud.

# Stemmegenkendelse 洌

Dit multimediesystem er udstyret med en stemmegenkendelsesfunktion. Den giver mulighed for stemmebetjening af visse funktioner og applikationer i multimediesystemet og i din telefon. Dermed kan du bruge multimediesystemet eller din telefon og stadig beholde hænderne på rattet. Knappen 2 eller 3 giver dig mulighed for at bruge

stemmegenkendelse i dit multimediesystem og/ eller på din telefon, hvis den er sluttet til systemet.

Et SD-kort er skrøbeligt og må ikke bøjes. Sæt det ind i den rigtige retning. Brug kun SD -kortet inden for rammerne af funktion og opdatering af multimediesystemet. Anvend ikke kortet i andre apparater (kamera, bærbar GPS...) eller et andet køretøj.

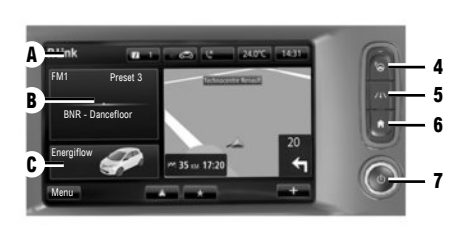

# Multimediefront D

Vælg en funktion eller en tast på skærmen ved at røre ved den.

# Betjeningsknapper

Multimediesystemet kan betjenes via skærmbetjeningsknapper D, en centralbetjening E, en af betjeningsknapperne under rattet F eller et af multimediepanelerne G.

# SKÆRMBETJENINGER D

4 Adgang til "Hjælp til nem parkering".
5 Adgang til kørselshjælp.
6 Startside/Genstart af systemet.
7 Start/stop.

# CENTRALKOMMANDO E

8 Gå tilbage til forrige menu.

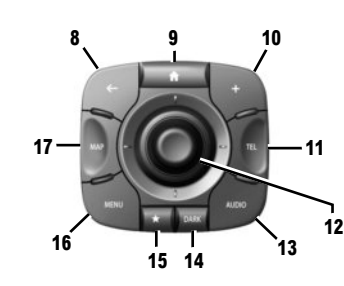

- 9 Gå til velkomstskærmen.
- 10 Åbne den kontekstuelle menu.
- 11 For at få adgang til menuen Telefon.
- 12 Tipning:

Е

- Navigation på kortet.
- op/ned: Flyt rundt med områderne A, B eller C i en skærmmenu;
- Venstre/højre: Flytte rundt i en menus forskellige faner.

#### Omdrejning:

- Flyt rundt i de forskellige elementer i områderne A, B eller C;
- Flytte rundt i en liste.
- Ret størrelsen på målestokken (ZOOMtilstand).
- Tryk: for at bekræfte.
- 13 Åbn skærmen for den igangværende afspilningskilde.
- 14 Aktivér pauseskærmen.

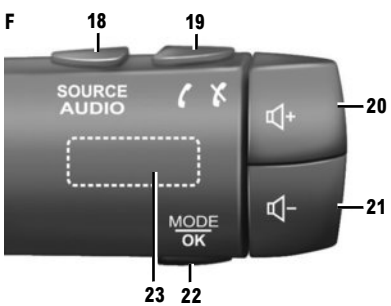

15 Få adgang til favoritter.

- 16 Gå til hovedmenuen.
- 17 Få adgang til menuen Navigation.

# **BETJENING UNDER RATTET F**

- 18 Vælge en audiokilde.
- 19 Besvare/afslutte et opkald (telefon-mode).
- 20 Indstil lydstyrken for den igangværende kilde.
- Mindskelse af lydstyrken for den igangværende aflytningskilde.
- 20+21 Tænd/sluk for den radiokilde, du lytter til.
- 22 Skift radiotilstand, eller bekræft en handling.
- 23 Rotation: Søg efter radiostationer/skift spor eller lydfil.

#### FØRSTE IBRUGTAGNING (3/4)

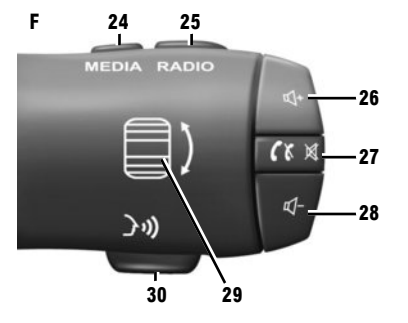

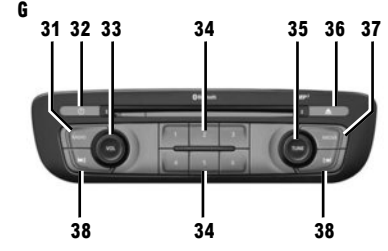

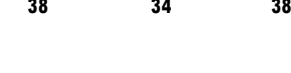

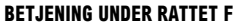

- 24 Vælge en audiokilde.
- 25 Skift radiofrekvensbånd (AM/FM1/FM2/DR1/ DR2).
- 26 Indstil lydstyrken for den igangværende kilde.
- 27 Kort tryk:
  - besvar/afslut et opkald (telefontilstand);
  - slå lyden til/fra.
- 28 Mindskelse af lydstyrken for den igangværende aflytningskilde.
- 29 Rotation: Søg efter radiostationer/skift spor eller lydfil.
- 30 Aktivér/deaktiver stemmegenkendelse.

# Multimediefront 6

- 31 Lytte til radio.
- 32 Start/stop.
- **33** Omdrejning: Indstilling af lydstyrken for den igangværende kilde.
- 34 Kort tryk: Hent en gemt radiostation.

Langt tryk: Gem en radiostation.

35 Rotation: Søg efter radiostationer, skift et CDspor.

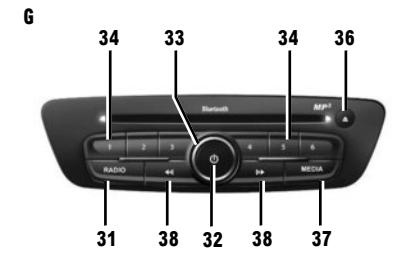

36 Skubbe en CD ud.

37 Vælge en ekstern kilde.

38 Kort tryk:

- Flytte sig vandret i visningerne.
- Flytte sig i skærmens forskellige områder.
- skifte spor på en CD eller en afspilningsliste.

Længerevarende tryk:

 udføre en hurtig frem/tilbage-afspilning på en CD eller i en lydfil.

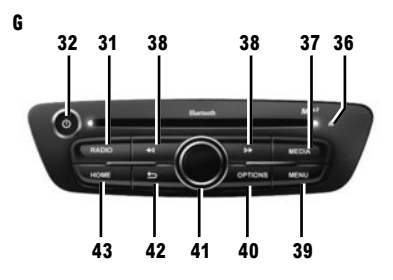

- 39 Gå til hovedmenuen.
- 40 Åbne den kontekstuelle menu.
- 41 Tipning:
  - Navigation på kortet.
  - Op/ned: Flytte rundt i en menus forskel-\_ lige områder (øverste bjælke, midterbjælke, nederste bjælke).
  - Venstre/højre: Flytte rundt i en menus fors-\_ kellige faner.

Omdreining:

- Flytte rundt i et områdes forskellige ele-\_ menter.
- Ret størrelsen på målestokken (ZOOM-\_ tilstand).

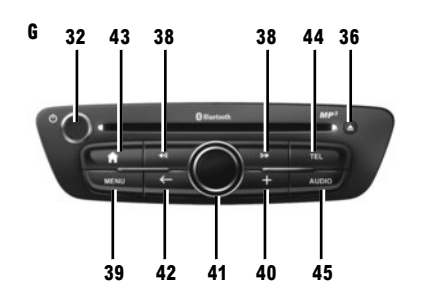

- Tryk på: Godkende.
- 42 Tilbage til forrige menu.
- 43 Gå til velkomstskærmen.
- 44 For at få adgang til menuen Telefon.
- 45 Åbn skærmen for den igangværende afspilningskilde (radio, CD-lyd...).

Du kan ændre indretningen af velkomstsiden. Se brugerveiledningen til dit system for flere oplysninger.

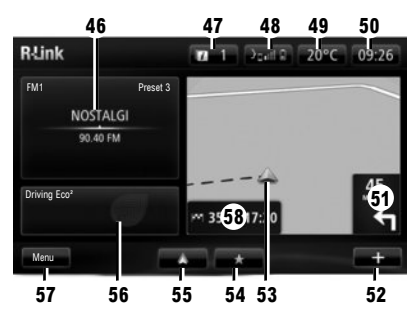

Velkomstskærm

46 Audioinformationer.

- 47 Systemmeddelelser.
- 48 Adgang til telefonmenuen/Status for tilsluttet telefon/Adgang til stemmegenkendelsessektionen på den tilsluttede telefon.
- 49 Udendørs temperatur.
- 50 Ur.
- 51 Instruktioner til navigation.
- 52 Kontekstuel menu.
- 53 Køretøjets aktuelle position.
- 54 Favoritter.
- 55 Adgang til menuen Android Auto™ på den tilsluttede telefon.
- 56 Driving Eco<sup>2</sup>/Energi (elbiler).
- 57 Hovedmenu.
- 58 Navigationsruteveiledning.

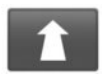

"Navigation" menu

Fra hovedmenuen skal du trykke på "Navigation" og derefter på knappen "Kør til..." for at indtaste din destination.

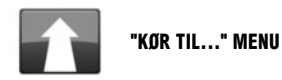

Denne menu giver dig forskellige metoder til at angive en destination.

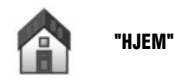

Denne menu giver dig mulighed for at starte rutevejledning til dit hjem, som du allerede har angivet.

For at gemme din bopælsadresse bruges menuen "Indstillinger", og derefter "Skift hjemmeadresse".

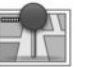

"GEMTE POSITIONER"

Denne menu indeholder de gemte foretrukne destinationer.

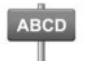

#### INDTAST EN "ADRESSE".

Denne menu gør det muligt at indtaste en delvis eller en hel adresse; Land, by, gade og husnummer. Ved første ibrugtagning skal du vælge land og godkende.

 Indtast navnet eller postnummeret på den ønskede by ved hjælp af berøringstastaturet.

Systemet kan vise dig flere bynavne i området **A**. Tryk på det viste bynavn for at bekræfte.

Hvis disse valg ikke passer til det ønskede, kan du gå til den komplette liste for din søgning ved at trykke på tasten **1** "Liste".

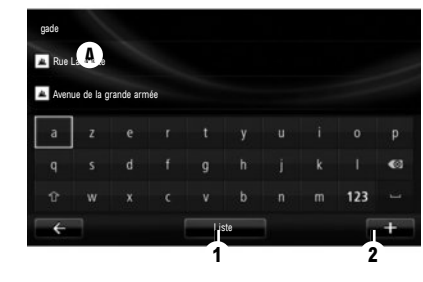

- Vælg den ønskede by.
- Det samme gør sig gældende for skærmene "gade" og "husnummer". Hvis du ikke vil indtaste et husnummer, eller hvis systemet ikke genkender dit nummer, kan du angive et vejkryds. Tryk på knappen "Vejkryds" på skærmen "gade", og vælg en gade.

**Bemærk:** systemet gemmer de sidste indtastede byer i hukommelsen. Du kan vælge en af disse byer direkte fra listen eller fra menuen "Nylige destinationer".

**Bemærk:** For at skifte tastatur ("Azerty", "Qwerty", "Græsk" osv.) skal du trykke på knappen **2**.

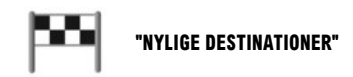

Denne menu gør det muligt for dig at vælge en destination fra listen over sidst anvendte adresser. Disse programmeringer foregår automatisk.

- I menuen "Navigation" skal du vælge rubrikken "Kør til..." og derefter "Nylige destinationer";
- Vælg en adresse fra listen over gemte destinationer for at påbegynde rutevejledningen.

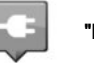

#### "LADESTATION"

På menuen "Navigation", "Kør til..." og derefter "Ladestation" kan du finde en ladestation i navigationssystemet og planlægge en rute derhen.

**Bemærk:** Du kan administrere dine personlige stationer via menuen "EV-indstillinger".

Bemærk: Dine personlige ladestationer gemmes i navigationssystemet, mens den generelle liste over ladestationer gemmes på SD-kortet.

Kun listen på SD-kortet kan opdateres, og kun dine personlige ladestationer kan styres fra navigationssystemet.

Der er flere oplysninger i brugervejledningen til systemet.

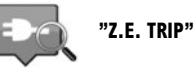

På menuen "Tjenester" vælger du appen Z.E. Trip for at finde frem til en ladeterminal og få oplysninger i realtid, om den er ledig. Du får også specifikationer om de ladestationer, der passer til dit ladestik.

Se brugervejledningen til dit system for oplysninger om den tilsluttede Services Z.E..

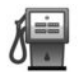

# "INTERESSEPUNKT" (PI)

Et interessepunkt (PI) er en service, en bygning eller en turistattraktion, der ligger i nærheden af en placering (startstedet, destinationsbyen, på vejen, osv.).

PI er inddelt i forskellige kategorier af typen restauranter, museer, parkeringspladser osv.

Du har flere muligheder for at søge efter et PI:

- Kategorien;
- navnet på det ønskede PI.

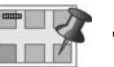

# "PUNKT PÅ KORT"

Denne menu gør det muligt at angive en destination fra kortet. I menuen "Navigation" skal du vælge "Kør til..." og derefter rubrikken "Punkt på kort".

Flyt kortet for at placere cursoren på din destination og godkend: systemet beregner ruten.

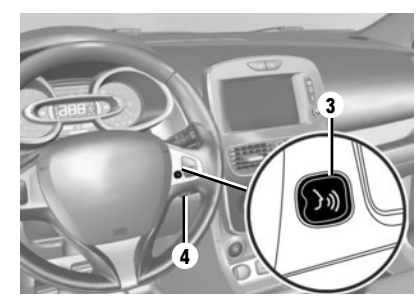

# Stemmegenkendelse 🔊

Du kan bruge multimediesystemets eller telefonens stemmebetjening til at indtaste en destination uden at gøre noget på skærmen.

Tryk på knappen **3** eller **4**, og afvent en "biptone", før du taler. Følg de talte og de viste instruktioner, som systemet og skærmen giver dig.

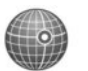

#### "LÆNGDE/BREDDEGRAD"

Denne menu gør det muligt for dig at angive en destination ved hjælp af bredde- og længdegraderne.

Se instruktionerne til dit multimediesystem for at få flere oplysninger.

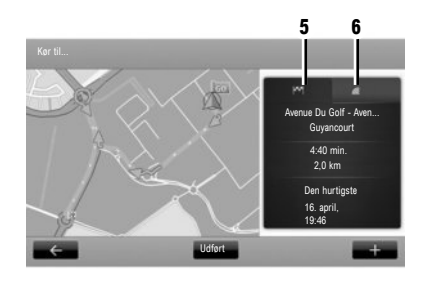

# Ruteoversigt

Når du har indtastet oplysningerne om din destination, beregner systemet ruten.

Skærmen har to faner:

- Rutefanen 5 gør, at du kan få vist en oversigt over ruten
- Fanen "LIVE" 6 gør det muligt at få vist trafikinformationer og farezoner i realtid.

I nogle lande er det forbudt at downloade og aktivere indstillingen for farezoner, og det kan føre til retsforfølgelse.

# **Bekræft destination**

Efter beregningen viser systemet ruten, og giver dig to valgmuligheder:

- «+»: gør det muligt for dig at visualisere detaljer om strækningen samt ændre og gemme ruten;
- "Udført": starter rutevejledningen.

**Bemærk:** Hvis du ikke bekræfter, lukkes denne side efter ti sekunder, og rutevejledningen startes automatisk.

**Bemærk!** Kilden til de modtagne trafikoplysninger vælges automatisk af multimediesystemet ("LIVE", hvis du har et abonnement). Tjenesten "LIVE" bruger "TomTom Traffic", der tilbyder hyppigere opdateringer (ca. hvert tredje minut), som dækker hoved- og biveje.

# SÆRLIGT FOR EL-BILER

Afhængigt af køretøjets opladningsniveau:

 Hvis destinationen kan nås, startes rutevejledningen.

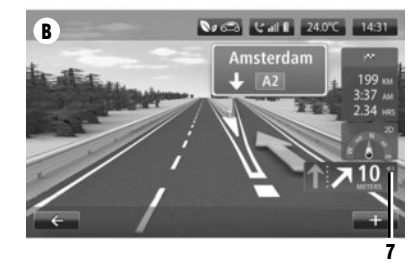

 Hvis opladningsniveauet ikke er tilstrækkeligt til at nå destinationen, foreslår systemet dig at vælge en ladestation på din rute.

Flaget **5** viser din destination. Farven angiver, om du kan nå destinationen (grøn) eller ej (rød) afhængigt at køretøjets ladeniveau.

#### NAVIGATIONSINDSTILLING

For at indstille lydstyrken på rutevejledningen skal du bruge lydknappen til systemet under en stemmebesked, eller ved at trykke på kontakten **7** på skærmen **B**.

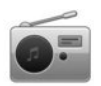

Adgang til radio

# MULTIMEDIEFRONT

Tryk på "Multimedia" og derefter på "Radio" fra hovedmenuen.

# RADIOFRONT/MULTIMEDIEFRONT

Tryk på knappen "Radio" på frontpanelet.

Vælg en radiobølgeserie Vælg den ønskede radiobølgelængde (AM, FM eller DR) ved at trykke på 1.

AM- og FM-radio

# **MODE "FAST STATION"**

For at komme til listen over gemte radiostationer skal du trykke på fanen "Fast station" og derefter vælge den ønskede station. For at tilføje den station, der lyttes til, skal du trykke længe på det ønskede nummer.

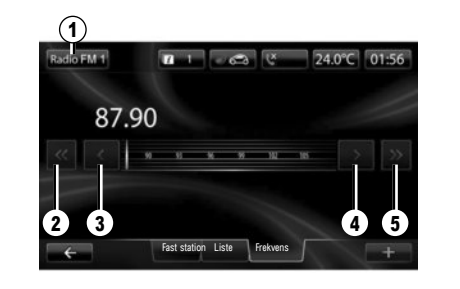

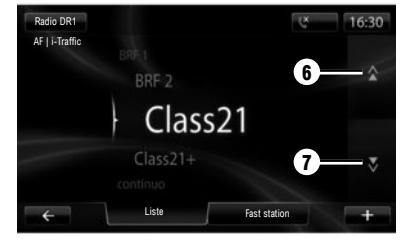

# MODE "LISTE"

For at komme til den komplette liste over stationer, der kan modtages, trykker du på tasten "Liste", vælg derefter på den ønskede station.

#### **MODE "FREKVENS"**

For at udføre en manuel søgning efter stationen, skal du vælge "Frekvens". For at indstille frekvensen findes der to søgefunktioner:

- Manuel søgning ved tryk på tasterne 3 og 4.
- Halvautomatisk søgning ved tryk på tasterne 2 og 5.

# DR-radio (landbaseret digitalradio)

#### MODE "LISTE"

Denne modus viser listen over tilgængelige radiostationer.

Tryk på 6 eller 7 for at se alle stationer. For at opdatere denne liste skal du se i systemets brugervejledning.

#### **MODE "FAST STATION"**

Med denne funktionstilstand kan du genkalde anmodningen om de tidligere gemte stationer. Tryk på tasterne, nummereret fra 1 til 6, for at vælge dine gemte stationer.

#### MULTIMEDIER

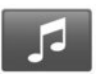

Menuen "Multimedier"

Dit køretøj er udstyret med et multimediesystem. Fra hovedmenuen skal du trykke på "Multimedia" og derefter vælge fra følgende liste:

- "Radio";
- "Medier"
- « Billeder » ;
- "Video",
- "Indstillinger".

Der er stik til flere forskellige inputkilder: CD audio, USB flash-drev, SD-kort, aux-stik og Bluetooth®-tilslutning.

**Bemærk:** Det medfølgende SD-kort bliver ikke registreret som en ekstern kilde til afspilning af musik eller videoer eller til visning af fotos.

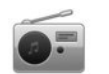

"RADIO"

Der henvises til Radio-kapitlet i dette dokument.

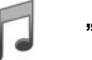

"MEDIER"

Tryk på tasten "Medier", vælg derefter den kilde, der er sluttet til systemet for at få adgang til de ønskede lydfiler. **Bemærk:** Kun kilder, der er tilgængelige, kan

vælges. Kilder, der ikke er tilgængelige, er skraveret.

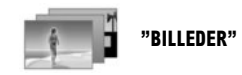

Tryk på "Billeder", og vælg derefter den tilsluttede kilde (SD-kort, USB etc.) for at få adgang til billederne. Systemet foreslår to indlæsningsmuligheder:

- "Se alle fotos";
- "Se et foto".

Diasshowet og afspilning af videoer er udelukkende muligt, når køretøjet holder stille.

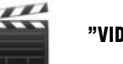

"VIDEO"

Tryk på tasten "Video", vælg derefter den tilsluttede kilde (SD-kort, USB-kort...). Systemet foreslår to indlæsningsmuligheder: – "Afspil alle videoer":

- "Afspil en video".

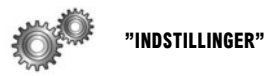

Denne menu gør det muligt at indstille de forskellige funktioner i Multimediamenuen. Se brugervejledningen til dit system for flere oplysninger.

Nogle billed- og videoformater kan ikke læses af systemet. Kontakt en autoriseret forhandler for at få flere oplysninger om de kompatible formater.

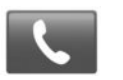

"Telefon" menu

#### TILKOBLING AF EN TELEFON

For at bruge det håndfri system skal du tilkoble din mobiltelefon Bluetooth® til køretøjet ved første brug. Du skal sørge for, at Bluetooth® på din mobiltelefon er aktiveret og synlig. Fra hovedmenuen i dit system

 – skal du trykke på "Telefon" og derefter på "Indstillinger".

En meddelelse vises på skærmen, som foreslår, at telefonen kobles til.

- Tryk på "Ja". Multimediesystemet søger efter telefoner i nærheden med Bluetooth® aktiveret;
- vælg din telefon fra listen. Din telefon er nu koblet til systemet.

Afhængigt af modellen, og hvis systemet beder om det, skal du indtaste Bluetooth®-koden på din telefon for at koble den til systemet, eller godkend anmodningen om tilkobling. Din telefon kan bede dig om tilladelse til at dele kontakter og opkaldsliste. Godkend deling for at genfinde disse oplysninger om systemet. Hvis du vil bruge den anden tilkoblingsmetode, skal du se i systemets brugervejledning.

#### **TILSLUTNING AF EN TELEFON**

Når systemet startes, leder det håndfri system efter tilkoblede telefoner i nærheden. Den downloader automatisk data for den senest tilsluttede telefons data (telefonbog, musik...) For at deaktivere denne funktion henvises til kapitlet "Foretage/ modtage et opkald".

**Bemærk:** Hvis et opkald er i gang under tilslutningen af telefonen, overføres det automatisk til køretøjets højttalere.

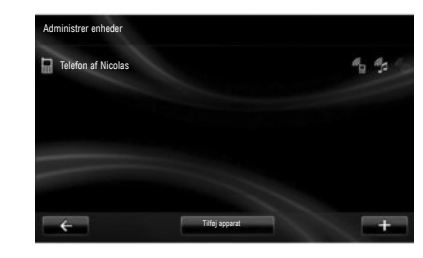

#### SKIFT AF EN TILSLUTTET TELEFON

Systemet kan registrere op til fem mobiltelefoner, men kun en ad gangen kan være tilkoblet. Du kan når som helst tilslutte/afbryde en af telefonerne. For at gøre dette fra hovedmenuen

- skal du trykke på "Telefon", "Indstillinger" derefter "Administrer enheder";
- vælg den telefon, der skal til- eller frakobles.

Gå ind på https://easyconnect.renault.com for at få mere at vide.

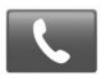

"Telefon" menu

Fra hovedmenuen vælges "Telefon". Du kan foretage et opkald ved at vælge:

- en kontakt fra telefonbogen,
- et nummer i opkaldshistorikken,
- tastaturet for at indtaste et nummer.

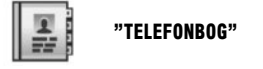

Med denne menu kan du foretage et opkald ved hjælp af kontakter, der allerede er registreret i din telefon.

Vælg kontakten (hvis kontakten har flere numre, bliver du bedt om at vælge det nummer, der skal ringes til), og opkaldet foretages automatisk, når du har trykket på nummeret for kontakten.

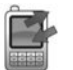

"OPKALDSHISTORIK"

Denne menu giver dig adgang til:

- alle opkald (indgående, udgående, ubesvarede);
- indgående opkald;
- ubesvarede opkald;
- udgående opkald.

Vælg den ønskede fane, og tryk på kontakten for at foretage opkaldet.

**Bemærk:** I hver liste vises kontakterne fra den nyeste til den ældste.

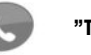

"TELEFONSVARER"

Denne menu gør det muligt for dig at aflytte din voice mail. Tryk på dette ikon, for at systemet ringer til den konfigurerede voice mail.

#### **KONFIGURERING AF VOICE MAIL**

Hvis voice mail ikke er konfigureret, vises konfigurationsskærmen. Indtast nummeret på telefonsvareren fra din telefonudbyder.

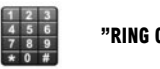

#### "RING OP TIL ET NUMMER"

Denne menu gør det muligt at indtaste dit nummer ved hjælp af det numeriske tastatur. Når først nummeret er indtastet, skal du trykke på "Ring til" for at foretage opkaldet.

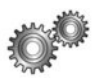

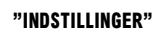

Denne menu giver dig mulighed for at:

- styre tilkoblede apparater:
- indstille lydniveauet for det håndfri system og ringetonen;
- konfigurere voice mail;
- deaktivere/aktivere Bluetooth®:
- deaktivere/aktivere automatisk download af telefondata.

#### "ADMINISTRER ENHEDER"

Denne menu gør det muligt at tilslutte/frakoble en telefon.

#### "LYDNIVEAUER"

Denne menu gør det muligt at ændre opkaldenes lydstyrke.

# "TELEFONSVARER"

Denne menu gør det muligt at ændre telefonnummeret til din voice mail.

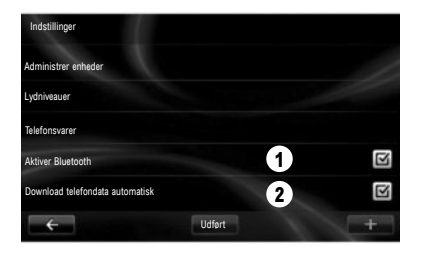

# "AKTIVERE/DEAKTIVERE BLUETOOTH®"

Tryk på 1 for at aktivere eller deaktivere Bluetooth®forbindelsen. Tryk på "Udført".

#### "DOWNLOAD TELEFONDATA AUTOMATISK"

Tryk på 2 for automatisk at aktivere eller deaktivere download af telefondata (telefonbog, musik m.v.), og tryk derefter på "Udført".

Systemets hukommelse er begrænset, og det er ikke sikkert, at alle dine kontakter ikke kan importeres

Bemærk: De kontakter, der er gemt på SIM-kortet på din telefon, er ikke synlige. Kun kontakter gemt på telefonen er synlige.

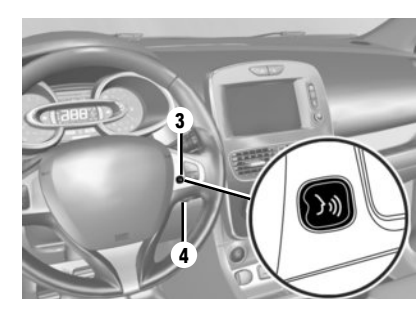

# Stemmegenkendelse

Du kan bruge multimediesystemets stemmebetjening eller telefonen for at indtaste et nummer eller ringe til en kontakt fra telefonbogen uden at røre skærmen.

Tryk på knappen 3 eller 4, og afvent en "biptone", før du taler. Følg de talte og de viste instruktioner, som systemet og skærmen giver dig.

Se instruktionerne til dit multimediesystem for at få flere oplysninger.

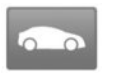

"Køretøj" menu

Denne menu gør det muligt at vurdere brændstofforbruget eller el-forbruget. Tryk på "Køretøj" fra hovedmenuen for at få vist menuerne nedenfor.

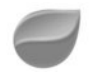

# « DRIVING ECO2 »

Denne menu gør det muligt at få vist følgende oplysninger:

- "Turrapport";
- "Mine foretrukne ture";
- "Eco-coaching".

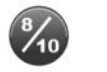

# "TURRAPPORT"

Denne menu gør det muligt at visualisere de gemte data fra din sidste rute:

- "Gennemsnitligt forbrug";
- "Gennemsnitshastighed";
- "Samlet forbrug";

- energibesparelse eller tilbagelagt kilometertal:
- gennemsnitsydelse for øko-kørsel;
- Bremseforstærkning.
- Evne til at styre køretøjets hastighed.

For at gemme dine data skal du trykke på "Gem" og derefter på den anvendte strækningstype. For at nulstille dine data skal du trykke på "Nulstil" og derefter på "Ja" for at godkende.

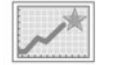

#### **"MINE FORETRUKNE TURE"**

I denne menu vises og sammenlignes ændringerne i din kørestil på en liste med følgende kategorier:

- "Seneste gemte tur";
- "Hjemmearbejde";
- "Ferie";
- "Weekender".

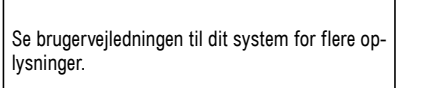

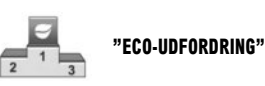

Denne menu vurderer din kørestil ved at give dig en karakter mellem 1 og 100 og oplyser dig om karakterer for andre brugere af mærket.

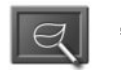

# "ECO-COACHING"

Denne menu evaluerer din kørestil og giver dig de bedst mulige råd, så du kan optimere dit brændstof- eller el-forbrug.

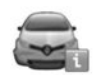

# "ONBOARD COMPUTER"

Denne menu gør det muligt at se oplysninger om forbruget, samlet antal kørte kilometer, gennemsnitshastigheden og starttidspunktet for beregningen siden sidste nulstilling.

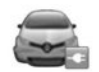

# "ELEKTRISK KØRETØJ"

Denne menu gør det muligt efterfølgende at se oplysninger om el-køretøjet.

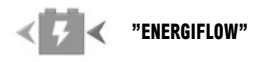

Denne menu gør det muligt at visualisere en køretøjsplan og angiver de tidspunkter, hvor køretøjet forbruger eller genererer energi for at genoplade batteriet.

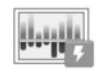

# "FORBRUGSDETALJER"

Denne menu viser "Energiflow" og "Forbrugsdetaljer".

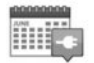

#### "OPLADNINGSPLANLÆGNING"

Denne menu gør det muligt at indstille starttidspunktet for opladning efter en tidstabel eller en ugeplan.

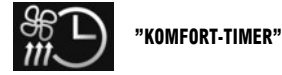

# Denne menu gør det muligt at programmere tidspunktet for igangsætning af aircondition efter en ugeplan.

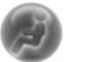

"TAKE CARE"

Denne menu gør det muligt at sprede duft, ionisere luften samt kontrollere kvaliteten af udeluften.

Menuen "Indstillinger" er kun til rådighed, hvis køretøjet holder stille.

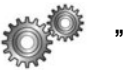

"INDSTILLINGER"

Denne menu giver adgang til indstillingerne for:

- parkeringshjælp;
- "Advarsel for vognbaneskift";
- "Easy park";
- "Advarsel om blind vinkel";
- automatisk indfoldning af sidespejlene ved låsning af køretøjet;
- automatisk låsning af dørene under kørsel;
- aktivering af bagrudeviskeren, når du sætter den i bakgear;
- tænding af kørelys;
- oplåsning udelukkende af førerdøren ved åbning af en dør;
- let adgang for føreren;
- ændring af parametre for kørestilsindikator på instrumentbrættet;
- Slukning af instrumentbræt under opladning.
- køreplanen "Driving-Eco2".
- automatisk lygteføring i fjernlysposition.

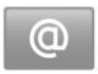

"Tjenester" menu

Fra hovedmenuen trykkes på "Tjenester".

Menuen "Tjenester" giver dig adgang til forskellige funktioner og tjenester, som beskrevet nedenfor. Visse tjenester er gratis i en prøveperiode. Du kan forlænge abonnementet online på www.myrenault.com eller i dit lands R-Link Store.

Gå ind på https://easyconnect.renault.com for at få mere at vide.

"Android Auto™": Slut din smartphone til USBporten i din bil for at få adgang til apps fra din smartphone på dit multimediesystem.

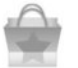

"R-Link Store"

Med denne tjeneste kan du se de tilgængelige apps. Du kan købe applikationer eller abonnementer til tjenester via et sikkert onlinesystem.

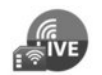

"NAVIGATIONS-TJENESTER"

Denne tjeneste gør det muligt for dig at finde udløbsdatoen for abonnementstjenester. **Bemærk:** Tilgængeligheden af "Navigationstjenester" kan variere.

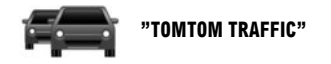

Denne tjeneste er til modtagelse af trafikmeddelelser i realtid.

"FOTOFÆLDER"

Denne tjeneste angiver farezonerne. Bemærk: Afhængigt af lokale begrænsninger vises fotofælder muligvis ikke.

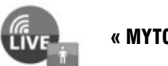

« MYTOMTOM LIVE »

Denne tjeneste gør det muligt for dig at finde udløbsdatoen for abonnementstjenester. **Bemærk:** Tilgængeligheden af tjenesterne LIVE kan variere.

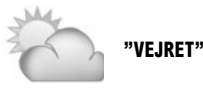

Denne tjeneste giver dig vejrudsigter for det sted, du vælger.

I nogle lande er det forbudt at downloade og aktivere indstillingen til fotofældeadvarsler, og kan udgøre en overtrædelse af bestemmelserne.

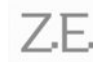

TILSLUTTET SERVICES Z.E. (Elbil)

Denne tjeneste giver dig oplysninger om dit køretøjs opladningstilstand på instrumentbrættet og via appen **MY Renault** på visse mobiltelefoner.

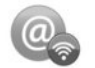

"PROGRAMSTYRING"

Denne tjeneste gør det muligt at administrere installerede applikationer.

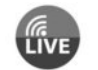

"NAVIGATIONS-TJENESTER"

Denne tjeneste gør det muligt for dig at finde udløbsdatoen for abonnementstjenester.

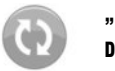

"INDSTILLINGER FOR DATADELING"

Denne tjeneste gør det muligt for dig at aktivere eller deaktivere deling af data.

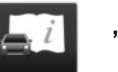

**"R-LINK E-GUIDE"** 

Denne tjeneste samler alle instruktioner.

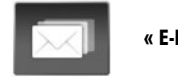

« E-MAIL »

Med denne tjeneste kan du kun se e-mails, når bilen holder stille.

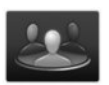

"BRUGERPROFILER"

Med denne tjeneste kan du tilpasse din brugerprofil.

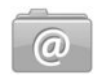

"OPDATER PROGRAMMER"

ed for at op-

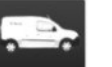

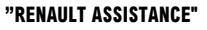

Denne tjeneste giver dig adgang til RENAULThjælp.

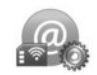

"INDSTILLINGER"

Denne tjeneste omfatter administreringsredskaber til applikationerne og til netforbindelsen.

Se brugervejledningen til dit system for flere oplysninger. Denne tjeneste giver dig mulighed for at opdatere dine apps, men kræver, at du har et ovldigt abonnement.

#### FAVORITTER

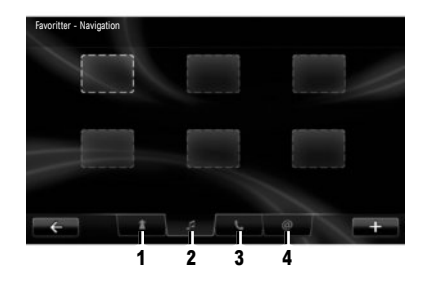

Tryk på "Favoritter"-knappen på velkomstskærmen. Favoritmenuen gør det muligt at oprette genveje og administrere dine favoritter ved hjælp af fire faner:

1 "Navigation";

2 "Radio";

3 "Telefon";

4 "Applikation".

# TILFØJ EN NAVIGATIONSFAVORIT

Vælg en tom plads eller den kontekstuelle tast "Tilføj favorit".

Indtast en adresse, der skal føjes til favoritter.

#### TILFØJ EN FAVORIT-RADIO

Vælg en tom plads eller den kontekstuelle tast "Tilføj favorit".

Vælg en radiostation, der skal føjes til favoritter.

# TILFØJ EN TELEFON-FAVORIT

Vælg en tom plads eller den kontekstuelle tast "Tilføj favorit".

Vælg en kontakt, der skal føjes til favoritterne fra telefonbogen.

#### TILFØJ EN SERVICE-FAVORIT

Vælg en tom plads eller den kontekstuelle tast "Tilføj favorit".

Vælg en applikation, der skal føjes til favoritter.

#### Fjern favoritter

For at fjerne en favorit, skal du trykke på den favorit, der skal fjernes, derefter på "+" og "Fjern en favorit". Der vises en besked på skærmen, tryk på "Slet" for at bekræfte.

Du kan slette alle favoritter ved at trykke på "+" og derefter på "Fjern alle favoritter". Der vises en besked på skærmen, tryk på "Slet" for at bekræfte.

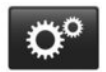

"System" menu

På hovedmenuen trykker du på "System" og derefter på "Systemindstillinger" for at indstille følgende enheder.

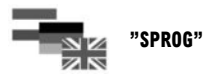

Denne menu giver dig mulighed for at vælge et sprog, der skal gælde for systemet. Vælg det ønskede sprog, og vælg derefter en stemme.

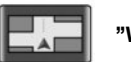

# "VISNING"

Med denne menu kan du indstille skærmens lysstyrke til dag og nat og slå automatisk aktivering af nattilstand til og fra.

> Se brugervejledningen til dit system for flere oplysninger.

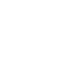

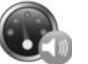

"Lydstyrke for hastighedsfølsomhed"

Denne menu gør det muligt automatisk at indstille lydstyrken afhængigt af køretøjets hastighed.

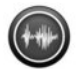

"Stemme-indstillinger"

Denne menu gør det muligt at indstille den type meddelelser, du ønsker at høre.

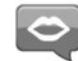

"Stemme"

Denne menu gør det muligt at indstille lydstyrken for programstemmen.

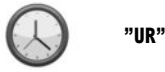

Denne menu gør det muligt for dig at indstille systemets ur samt klokkeslættets visningsformat. Som standard indstiller systemet automatisk dato og klokkeslet.

stille følgende parametre:

"Lydniveauer"

Brug denne menu til at justere lydstyrken for forskellige funktioner (trafikinformation, håndfrit system, telefonringetone, navigationsmeddelelser mv.).

"LYD"

Denne menu giver dig mulighed for at ind-

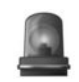

# "SIKKERHEDSADVARSLER"

Denne menu gør det muligt for dig at aktivere/ deaktivere advarsler fra systemet.

I denne menu vælges advarslerne, tryk på "Næste" for at vælge lyd til disse advarsler, og tryk derefter "Godkend".

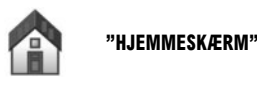

Denne menu gør det muligt for dig at indstille konfigurationen af velkomstskærmen.

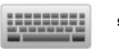

# "TASTATURER"

Denne menu gør det muligt for dig at vælge den virtuelle tastaturtype, der anvendes af systemet:

 - Vælg "Latinsk", "Græsk" eller "Kyrillisk" alfabet, og tryk derefter på "Næste";  Vælg tastaturtype blandt de tilgængelige valgmuligheder, og tryk derefter "Godkend" for at bekræfte dit valg.

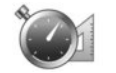

"INDSTIL ENHEDER"

Denne menu gør det muligt for dig at vælge den type enhed, der skal anvendes for:

- afstandsenheder,
- visning af oplysninger,
- temperaturenheder,
- barometerenheder.

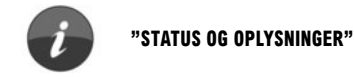

Denne menu gør det muligt at visualisere følgende informationer:

- Systemversion.
- Status for GPS;
- Netværksstatus;
- Softwarelicens;
- Copyright.

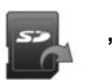

**"FJERN SD-KORT"** 

Denne menu giver dig mulighed for at tage SD-kortet sikkert ud.

Bemærk: Det medfølgende SD-kort er reserveret til navigationssystemet.

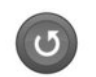

# "FABRIKSNULSTILLING"

Denne menu gør det muligt for dig at nulstille og vende tilbage til systemets standardindstillinger.

Bemærk: efter en nulstilling genstarter systemet på engelsk.

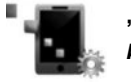

"INDSTILLINGER FOR ANDROID AUTO™"

Med denne menu kan du angive indstillinger for applikationen "Android Auto™ og få adgang til instruktionsmaterialet for applikationen på dit køretøjs multimediesystem. ( https://easyconnect.renault.com )

RENAULT S.A.S. SOCIÉTÉ PAR ACTIONS SIMPLIFIÉE AU CAPITAL DE 533 941 113 € - 13-15, QUAI LE GALLO 92100 BOULOGNE-BILLANCOURT R.C.S. NANTERRE 780 129 987 – SIRET 780 129 987 03591 - TÉL.: 0810 40 50 60 RP 1032-11 – 25 91 047 45R – 01/2019 – Edition danoise

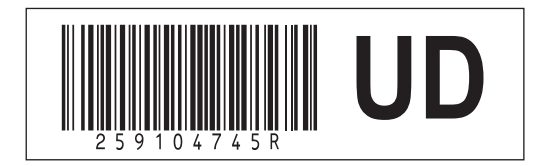